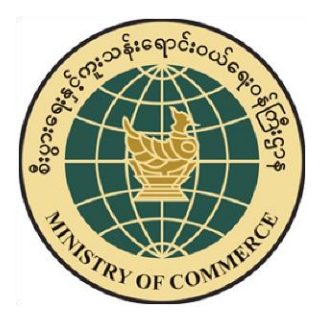

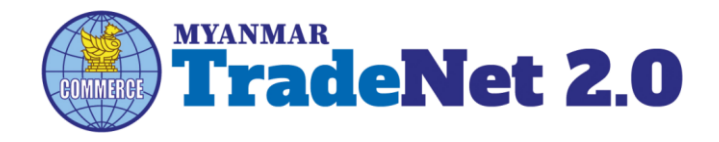

## TradeNet2.0

# Member Registration User Guide

## **Ministry of Commerce**

Supported by

Prepared by

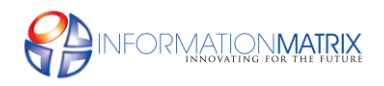

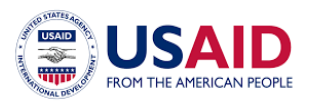

Myanmar Version

#### Contents

| Introduction                       | 2  |
|------------------------------------|----|
| To Apply Member                    | 3  |
| Forgot Password                    | 8  |
| Login                              | 13 |
| Member Dashboard                   | 14 |
| Search HS Code                     | 15 |
| View profile and edit              | 16 |
| Member extension                   | 18 |
| Change password                    | 19 |
| Recommendations                    | 20 |
| To create sub-member               | 21 |
| To deactivate a sub-member account | 22 |
| To activate a sub-member account   | 25 |

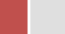

#### Introduction

ဤ user guide သည် ကုန်သည်/လုပ်ငန်း ရှင်များ အတွက် ရေးသားထားခြင်းဖြစ်ပါသည်။ ကုန်သည်/လုပ်ငန်း ရှင်များ TradeNet2.0 တွင် မည်ကဲ့သို့ TradeNet2.0 အသင်းဝင် လျှောက်မည်၊ မည်ကဲ့သို့ အသင်းဝင်ကြေးပေးဆောင်မည်၊ မိမိ လျှောက်ထားသော member မည်ကဲ့သို့ activate ပြုလုပ်ဆောင်ရွက်မည် စသည်တို့ နှင့် အောက်ဖော်ပြပါ လုပ်ငန်းစဉ်များကို လည်း လုပ်ဆောင်နိုင်မည်ဖြစ်ပါသည်။

- Forget password
- Login
- Member Dashboard
- Search HS Code
- View profile and end
- Change password
- Recommendations
- Create sub-member account
- To deactivate a sub-member accout
- To activate a sub-member account

Note: Form များအားလုံးတွင် အနီရောင် stars (\*) ဖြင့်ဖော်ပြထားသော fields များကိုမဖြစ်မနေ ဖြည့်သွင်းရန်လိုအပ်ပါသည်။

#### **To Apply Member**

| TradeNet 2.0                                                                                                    | ABOUT US HOW TO APPLY FA                                                                                                    | ENGLISH   MYANMAAR LOO <mark>O   REGISTER</mark><br>Qs CONTACT                                                                                                    |
|----------------------------------------------------------------------------------------------------|----------------------------------------------------------------------------------------------------|----------------------------------------------------------------------------------------------------|
|                                                                                                    | TradeNet2.0<br>the application processes for the Tradelet Membership is the kalimporter/Exporter Regis<br>Re-export Licenses and other trade-related cards/certificates.<br>MORE DETAILS >>                                                                                              | tration Certificates, Impert/Espect or                                                                                                    |
| 1 TradeNet<br>Membership Account                                                                                                    | 2 Importer/Exporter<br>Registration Certificate                                                                                                    | 3 Import/Export License                                                                                                    |
| <ul> <li>Before applying the Importer/Exporter Registration Certificate (Pa-Tha-Ka), you must first create a TradeNet2.0 membership account. To become a TradeNet member, please click here <u>link</u> to complete the application process.</li> </ul> | <ul> <li>After becoming a TradeNet2.0 member. you can apply for the importer/Exporter<br/>Registration Card (Pa-Tha-Ka) or other relevant cards. To apply for the Pa-Tha-Ka<br/>or other relevant cards, please click the link below to complete the application<br/>process.</li> </ul> | <ul> <li>Once you have received the Importer/Exporter Registration Certificate (Pa-Tha-<br/>Ka) number, you can continue to apply for the import/export or re-export<br/>licenses. To apply for any license, please click the link below to proceed for<br/>further application process.</li> </ul> |
| TO BECOME A MEMBER >                                                                                                    | APPLY PATHAKA HERE >                                                                                                    | APPLY LICENSE HERE >                                                                                                    |

Figure – TradeNet2.0 home page

Step 1: အထက်ပါပုံတွင် ပြထားသည့်အတိုင်း Top menu bar ရှိ Register link (သို့မဟုတ်) TradeNet အသင်းဝင် လျှောက်ထားခြင်းမှ TO BECOME A MEMBER ကို နှိပ်ပါက အောက်ဖော်ပြပါ member register from ကိုတွေ့မြင်ရပါမည်။

| TradeNet 2.0 |                                                                                                    | ABOUT US HOW TO APPLY FAQs CONTACT                                                                                                    | ĺ |
|--------------|----------------------------------------------------------------------------------------------------|----------------------------------------------------------------------------------------------------|---|
|              | TradeNet 2.0 Member<br>Registration<br>IndeNet 2.0 ຫຼວິດ ບໍ່ຈີຍຂໍ້ພູຍາ ຂອງກາ້າແກຍຊື່ດ່າງ<br>ຂອກອ້າງສາມີຢູ່ເວັ້າ Begistration ດູຍູ່ດີອູ່ຫຼຸມ<br>ແຫລ່ງແມ່ງເລີ້າ ເຊິ່ງ ເປັນເປັນ ເຊິ່ງ Member ຜູ້ອີດຊີເລຍຫຼາດ<br>ແຫລ່ງແມ່ງເລີ້າ Begistration Form ຫຼື ຜູ້ຜູ້ຜູ້ແມ່<br>ແຫຼງກາ້າແຫລີ<br>ແຫຼງກາ້າແຫລີ<br>ແຫຼງການເປັນ Member ຜູ້ຜູ້ອີກຂອງການ<br>ແຫລງການເປັນ Stremer ຜູ້ອີງການແຫລງ<br>ແຫລງການເປັນ ແມ່ງເປັນແມ່ງ ໃນແມ່ງ ໃນການ<br>ເຊັ່ງເຮັ້າຂຶ້ນ ແມ່ງການ<br>ແມ່ງເຮັ້າຂໍ້ແມ່ງການ<br>ແມ່ງເຮັ້າຂໍ້ແມ່ງການ | E log in / Register Membership! Please fill in the following formation to complete your registration.  III name  III name  IIII name  III name  IIII name  III name  III name  III name  III name  III name  III n                |   |
|              | Tead=Net2.0                                                                                                    | Terms and Conditions () Disclamers () Copyright<br>Copyright 8 2020 Ministry of Commers: All Rights Reserved<br>8 whethe is funded by the U.S. Agency for International Development (DEAG).<br>Do to Declaring () to Declaring () to De |   |

Figure – Member registration form step 1

Member Registration User Guide | Page 3 of 27

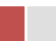

Step 2: Member registration form ပါအချက်အလက်များဖြည့်သွင်းပါ။

မှတ်ချက်။

- Member registration form မှ Email Address ဖြည့်သွင်းရာတွင် Account verification linki
   ငွေကြေးပေးသွင်းရမည့် information နှင့် တခြားသော information
   များကိုပေးပို့နိုင်ရန်အတွက် မှန်ကန်သော Email Address ကိုဖြည့်သွင်းပေးရပါမည်။
- Password နှင့် Confirm Password တို့တူညီမှုရှိရပါမည်။
- Passwords ပေးရာတွင် စာလုံးအတွက် အနည်းဆုံး (၈) နှင့်အထက်ပေးရန်၊ Password တွင် အောက်ပါအချက်များပါဝင်ရန်လိုအပ်ပါသည်။
  - Uppercase characters (A–Z)
  - Lowercase characters (a-z)
  - o Digits (0–9) နှင့်
  - o Special characters (~!@#\$%^&\*\_-+=`|\(){}[]:;"'<>,.?/)

Step 3: Registration form step1 ပါအချက်အလက်များဖြည့်သွင်းပြီးပါက Next button ကို နှိပ်ပါက အောက်ဖော်ပြပါ member register from step2 ကိုတွေ့မြင်ရပါမည်။

| TradeNet 2.0 Member ≡<br>Registration                                                                                                    | Log in / Register Membership                                                                                                    |                                                                                                   |
|----------------------------------------------------------------------------------------------------|----------------------------------------------------------------------------------------------------|---------------------------------------------------------------------------------------------------|
| Registration<br>TradeNet 2.0 တွင် လိုင်စင်များ လျှောက်ထားနိုင်ရန်<br>အောက်ဖော်ပြပါ Registration လုပ်ငန်းများ<br>ဆောင်ရွက်ရန် လိုအပ်ပါသည်။<br>၁။ ပထမဆုံး TradeNet 2.0 တွင် Member ဖြစ်ရန်အတွက်<br>တပတ်ဖော်ပြပါ Registration Form တွင် ဖြည့်သွင်း<br>လျှောက်ထားပြီး TradeNet 2.0 Member အဖြစ်စတင်<br>လျှောက်ထားပြီး TradeNet 2.0 Member အဖြစ်စတင်<br>လျှောက်ထားပါ။<br>၂။ TradeNet 2.0 Member ဖြစ်ပြီး Account ရရှိထားသူများ<br>အနေဖြင့် ဒီနေရာမှ Login ဝင်ရောက်၍ ''ပသက'' ဂိုကုန်သွင်<br>ကုန်လိုင်စင် လျှောက်ထားပြီးသူများ ဒီနေရာမှ တဆင့် login<br>ဝင်ရောက်ပြီး TradeNet 2.0 ၏ အွန်လိုင်းလိုင်စင်များ စတင်<br>လျှောက်ထားနိုင်ပါပြီ။ | hank you for filling out the step<br>omplete the registration process<br>Complete your personal Info<br>tobile 1 (For SMS) * Mobile 2<br>(1)<br>(1)<br>(1)<br>(1)<br>(2)<br>(2)<br>(2)<br>(2)<br>(2)<br>(2)<br>(2)<br>(2)<br>(2)<br>(2 | (1). Please continue this final step to<br>prmation<br>/ Office Phone No Mobile 3 / Home Phone No |

Figure – Member registration form step 2

Step 4: အချက်အလက်များဖြည့်သွင်းပြီးပါက Register button ကို နှိပ်ပါ။

မှတ်ချက်။

- Mobile phone number ကိုထည့်သွင်းရာတွင် သတ်မှတ်ထားသည် format (+959xxxxxxx) အတိုင်းထည့်သွင်း ပေးရပါမည်။
- မှတ်ပုံတင်အ မှတ်ဖြည့်သွင်းရာတွင် သတ်မှတ်ထားသည် NRC format xx/xxx(C)xxxxxx အတိုင်းထည့်သွင်း ပေးရပါမည်။
  - o (C) နိုင်ငံသား
  - o (AC) ဧည့်နိုင်ငံသား
  - o (NC) နိုင်ငံသားပြုခွင့်ရသူ
  - (V) နိုင်ငံသားစိစစ်ခံမည့်သူ

Member Registration User Guide | Page 5 of 27

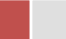

- o (M) သာသနာဝင်
- o (N) သာသနာနွယ်ဝင်

Step 5: member ကြေးပေးသွင်းရမည့် Payment link ကိုမိမိ register လုပ်စဉ်ကဖြည့်သွင်းလိုက် သော email address သို့ပေးပို့ပါမည်။

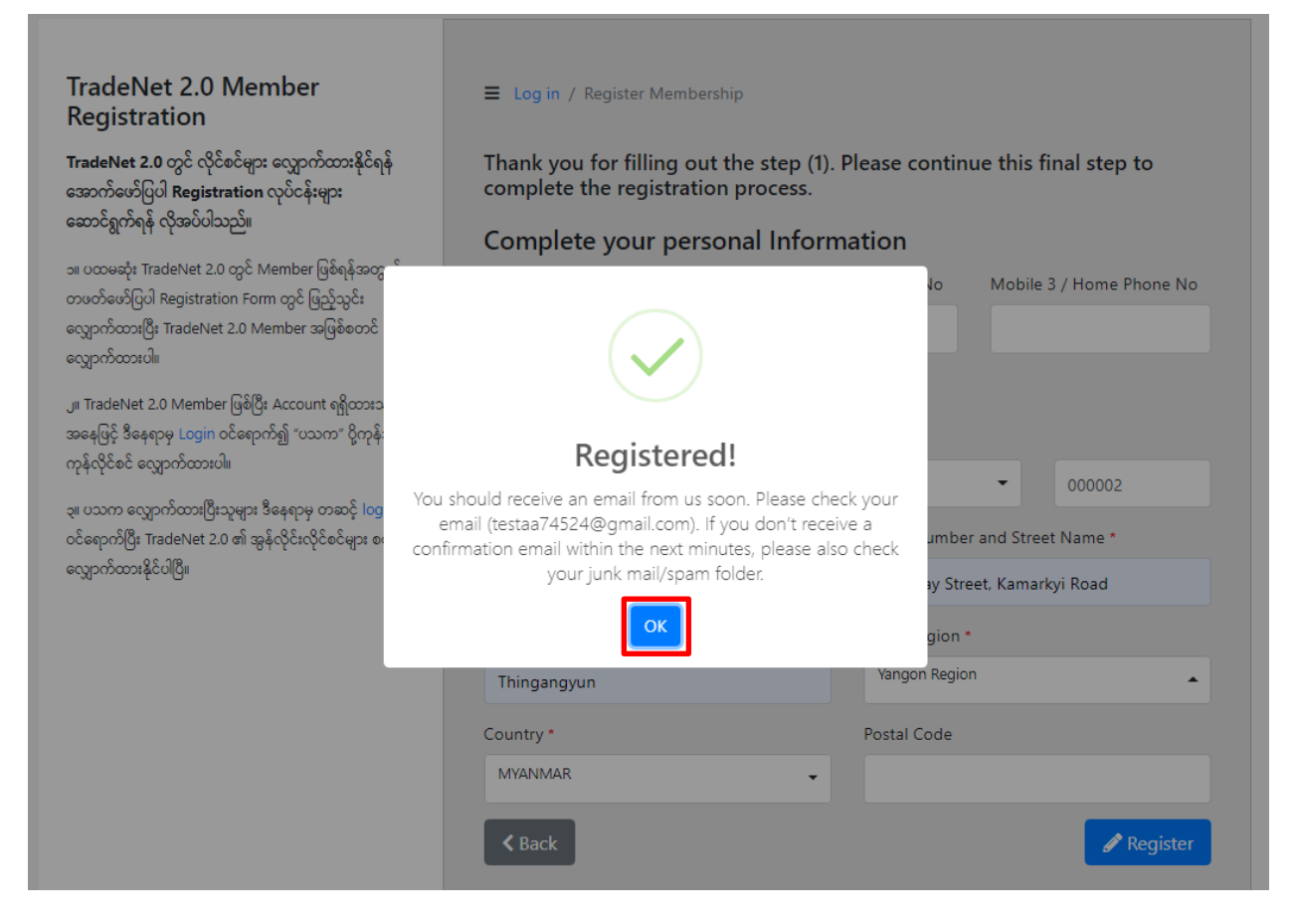

Figure – Registered Member registration

Step 6: မိမိ registered လုပ်စဉ်ကဖြည့်သွင်းခဲ့သည့် email ကိုစစ်ပါ။

Step 7: email တွင်ပါရှိသော Payment button (သို့မဟုတ်) button အောက်တွင်ဖော်ပြထားသော link ကို နိုပ်ပါ။

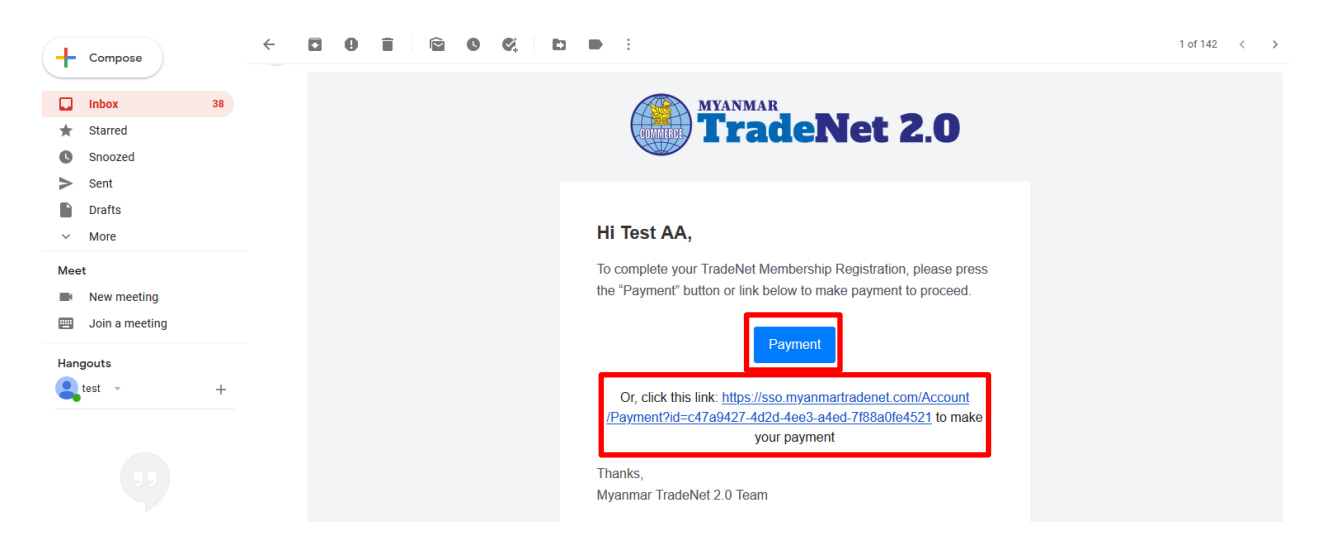

Figure – Make payment link for member registration

Step 8: အောက်ဖော်ပြပါပုံပါ MPU Payment portal စာမျက်နှာသို့ရောက် ရှိမည်။

| MDILPayment         |                                                                 |                          |  |
|---------------------|-----------------------------------------------------------------|--------------------------|--|
| MPO Payment         |                                                                 |                          |  |
|                     | Merchant Name :<br>Myanmar Tradenet Test                        |                          |  |
| MYANMAR<br>TradeNet | Product Description :                                           | Member Registration Fees |  |
|                     | Invoice Number :                                                | TNM23102014501100000     |  |
|                     | Amount :                                                        | 15,345.53 MMK            |  |
|                     | 9503051881696732                                                | ~                        |  |
|                     | 01 2022                                                         | • •                      |  |
|                     | 960974                                                          | GET OTP                  |  |
|                     | <ul> <li>OTP has been sent to your registered mobili</li> </ul> | e and email.             |  |
|                     |                                                                 |                          |  |
|                     | CANCEL                                                          | CONFIRM PAYMENT          |  |
|                     |                                                                 |                          |  |

Figure – MPU Payment Portal

Step 9: လိုအပ်သည့် payment information များကိုဖြည့်သွင်းပြီး "CONFIRM PAYMENT" button က နှိပ်ပြီး ငွေးကြေးပေးသွင်း မှုဆောင်ရွက်ပါ။

Member Registration User Guide | Page 7 of 27

Member ကြေးငွေပေးသွင်းမှု အောင်မြင်ပါက မိမိ Registered လုပ်ခဲ့သော Email သို့ verify ပြုလုပ်နိုင်ရန် Email ပေးပို့မည်ဖြစ်ပါသည်။

Step 10: verify လုပ်ရန် မိမိ registered လုပ်စဉ်ကဖြည့်သွင်းခဲ့သည့် email ကိုစစ်ပါ။

Step 11: email တွင်ပါရှိသော Verify your Email button (သို့မဟုတ်) button အောက်တွင်ဖော်ပြထားသော link ကို နှိပ်ပါ။ Verification ပြုလုပ်ပြီးပါက မိမိသည် TradeNet2.0 အသင်းဝင် တစ်ယောက်အဖြစ် TradeNet2.0 member account တစ်ခုရှိမည်ဖြစ်ပါသည်။

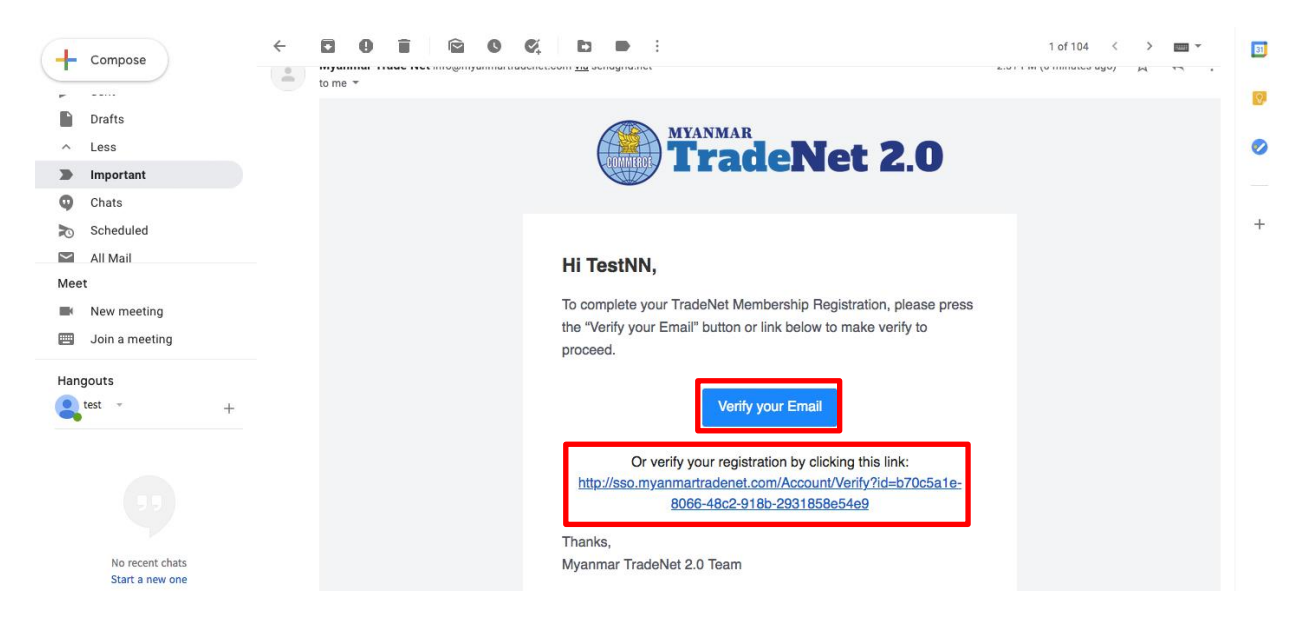

Figure – Verify for member verification

#### **Forgot Password**

Step 1: မိမိ password ကိုမမှတ်မိပါက အောက်ဖော်ပြပါ LOGIN စာမျက်နှာမှ Forgot your password? ကိုနိုပ်ပါ။

|                                                                                                    |                                                                                                    |                                                                                                    |                                                                             | ENGLISH   MYANMAR                   | LOGIN   REGISTER |                 |
|----------------------------------------------------------------------------------------------------|----------------------------------------------------------------------------------------------------|----------------------------------------------------------------------------------------------------|-----------------------------------------------------------------------------|-------------------------------------|------------------|-----------------|
| TradeNet 2.0                                                                                                    | ABOUT US                                                                                            | HOW TO APPLY                                                                                           | FAQs                                                                        | CONTACT                             |                  |                 |
| TradeNet 2.0 Login<br>TradeNet 2.0 တွင် လိုင်စင်မှား လျှောက်ထားနိုင်ရန် အောက်မော်<br>လုဝ်ငန်းများ ဆောင်ရွက်ရန် လိုအပ်ပါသည်။<br>ou TradeNet 2.0 Member ဖြစ်ပြီး Account ရှိုလားသူများအနေဖြင့်<br>Form မှာအပို ဝင်ရောက်၍ ''သာက' ရိုကုန်သွင်ကုန်လိုင်စင် လျှောက်<br>ဟု မသက လျှောက်ထားဖိုင်ပဲပြီး<br>အွန်လိုင်းလိုင်စင်များ တောင် လျှောက်ထားနိုင်ပဲပြီး<br>သူ TradeNet 2.0 Member ဖဖြစ်သေးသူများအနေဖြင့် ဒီနေရာမှာဝင်ရော<br>Member' အဖြစ် လျှောက်ထားဖိုင် | ပြပါ <b>Registration</b><br>ဘမက်မော်ပြပါ Login<br>တပါ။<br>. TradeNet 2.0 ၏<br>ဘင်္ဂရိ "TradeNet 2.0 | Welcome! To access your<br>login with your registered<br>Email<br>Password<br>Don't have a<br>Forgot y | TradeNet m<br>I email addre<br>P Log in<br>n account? Sign<br>our password? | ember section,<br>ess and password. |                  |                 |
|                                                                                                    | Terms and Conditions   Di                                                                           | isclaimers   Copyright                                                                                 |                                                                             |                                     |                  |                 |
| Cop<br>TradeNet2.0 webs                                                                                                    | pyright © 2020. Ministry of Co<br>site is funded by the U.S. Agen                                   | mmerce. All Rights Reserved.<br>ncy for International Development (USAID).                             |                                                                             |                                     | Activate Windows | Privacy * Tarma |

Figure – Login page

**Step 2: Forgot your password? ကိုနှိပ်ပါကအောက်ပါ** forgot password စာမျက်နှာသို့ ရောက်ရှိပါမည်။

| TradeNet 2.0 |                                                                                                    | ABOUT US                                                                                                    | HOW TO APPLY                                                                                                    | FAQs                          | ENGLISH   MYANMAR   | LOGIN   REGISTER                 |                              |
|--------------|----------------------------------------------------------------------------------------------------|----------------------------------------------------------------------------------------------------|----------------------------------------------------------------------------------------------------|-------------------------------|---------------------|----------------------------------|------------------------------|
|              | TradeNet 2.0 Member<br>Registration<br>IndeNet 2.0 တွင် လိုင်နှစ်မှာ၊ လျှောက်ထာနိုင်ရန်<br>သောင်စတ်ပြပါ Registration လုပ်ငန်မှား၊<br>သောင်စွက်ရန် လိုအမ်ပါသည်။<br>သာ ထာင်စာပိုင်ပြ Assistration ကော တွင် ဖြည့်ထွင်၊<br>လျှောက်ထားပြီ၊ TradeNet 2.0 Member အဖြစ်တောင်<br>လျှောက်ထားပြီ၊ TradeNet 2.0 Member အဖြစ်တောင်<br>လျှောက်ထားပြီ၊ TradeNet 2.0 Member အဖြစ်တောင်<br>လျှောက်ထားပြီ၊ TradeNet 2.0 Member အဖြစ်တောင်<br>လျှောက်ထားပြီ၊ TradeNet 2.0 Member အဖြစ်တောင်<br>လျှောက်ထားပြီ၊ TradeNet 2.0 Member အဖြစ်တောင်<br>လျှောက်ထားပြီ၊ TradeNet 2.0 Member အဖြစ်တောင်<br>လျှောက်ထားပြီ၊ TradeNet 2.0 ၏ အနိုးလိုင်းလိုင်စင်များ စတင်<br>လျှောက်ထားနိုင်ပြီး | ■ Log in > Forgot your pass <b>FOID YOUR TadeNet2.0</b> register.         Brail address or username *         We will send you an email with 6 sign         Ve will send you an email with 6 sign         Ve back to Login | word?<br>ssword?<br>username, or the email a<br>tr verification code and a link to need<br>t see the email in your induct, check ; | ddress that<br>your password. | you used to<br>Zend |                                  |                              |
|              | TadeNet2                                                                                                    | Terms and Conditions   Disclair<br>Copyright © 2020. Ministry of Comme<br>O website is funded by the U.S. Agency fo                                                                                                    | nen   Copyright<br>rce. All Rights Reserved.<br>r International Development (USAID).                                               |                               |                     | Activate Wir<br>Go to Settings t | ndows<br>o activate Windows. |
|              |                                                                                                    |                                                                                                    |                                                                                                    |                               |                     |                                  |                              |

Figure – Forgot password page

Member Registration User Guide | Page 9 of 27

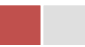

Step 3: မိမိ Registered လုပ်ခဲ့သော email address ကိုဖြည့်သွင်းပြီး Send button ကိုနှိပ်ပါ။

မှတ်ချက်။ မိမိ Registered လုပ်ခဲ့သော email address နှင့်တူရပါမည်။

Step 4: verification code ရယူရန် မိမိ Registered လုပ်ခဲ့သော email ကိုစစ်ပါ။

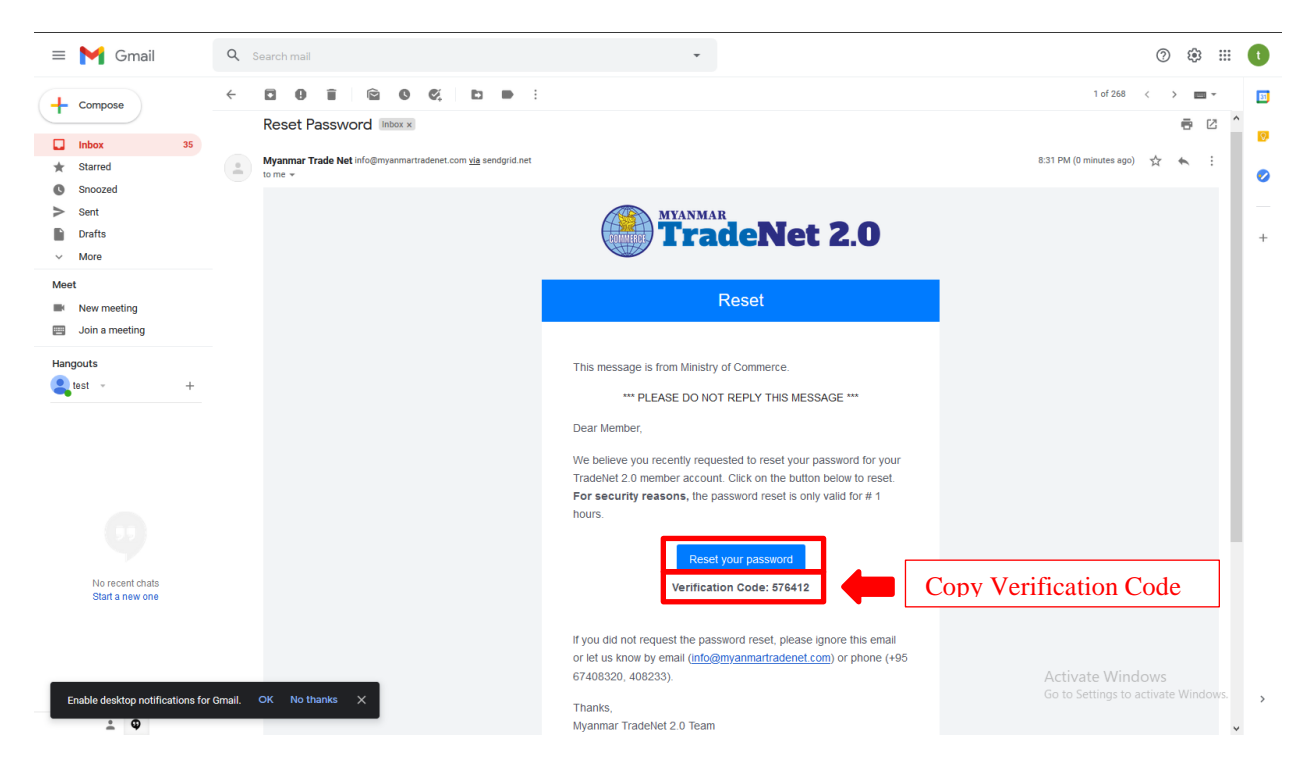

Figure – Check Verification Code

Step 5: မိမိ email မှ verification code ကို copy လုပ်ပါ (သို့မဟုတ်) မှတ်သားထားပါ။ ထို့နောက် အောက်ဖော်ပြပါ TradeNet2.0 ၏ verification ဖြည့်သွင်းရမည့် စာမျက်နှာသို့သွားပါ။

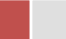

| MYANMAR<br>Trade                                          | Net 2.0 |
|-----------------------------------------------------------|---------|
| Enter Verification Code<br>to continue to reset your pass | word    |
| Verification Code *                                       |         |
| Back to Login                                             | Next >  |

Figure – Verification Code

Step 6: မိမိ email မှ copy ယူခဲ့သည့် code ကို paste လုပ်ပါ (သို့မဟုတ်) ရိုက်ထည့်ပေးပါ။ ထို့နောက် Next button ကိုနှိပ်ပါ။

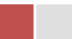

| MYANM<br>Tra                                                                                    | ar<br><b>deN</b>                                                     | et 2.0                                               |
|-------------------------------------------------------------------------------------------------|----------------------------------------------------------------------|------------------------------------------------------|
| Complete your pe<br>Password *                                                                  | rsonal Inform                                                        | nation                                               |
| Confirm Password *                                                                              |                                                                      |                                                      |
| Passwords must be at least 8 o<br>Uppercase characters (A-Z), Lo<br>characters (-!@#\$%^&*+=`]\ | r more characters in len<br>wercase characters (a-z<br>)유민:'''<>,?/) | agth, must a mixture of<br>z), Digits (0-9), Special |

Figure – Reset Password

Step 7: new password and confirm new password တို့ကိုဖြည့်သွင်းပါ။

Note:

- Password နှင့် Confirm Password တို့တူညီမှုရှိရပါမည်။
- Passwords ပေးရာတွင် စာလုံးအတွက် အနည်းဆုံး (၈) နှင့်အထက်ပေးရန်၊ Password တွင် အောက်ပါအချက်များပါဝင်ရန်လိုအပ်ပါသည်။
  - Uppercase characters (A–Z)
  - Lowercase characters (a-z)
  - o Digits (0–9) နှင့်
  - o Special characters (~!@#\$%^&\*\_-+=`|\(){}[]:;"'<>,.?/)

Step 8: new password and confirm new password တို့ကိုဖြည့်သွင်းပြီး Reset button ကို နှိပ်ပါ "Your new password has been changed successfully" message ပေါ်လားပြီး Password reset လုပ်ခြင်းပြီးမြောက်ပါပြီ။

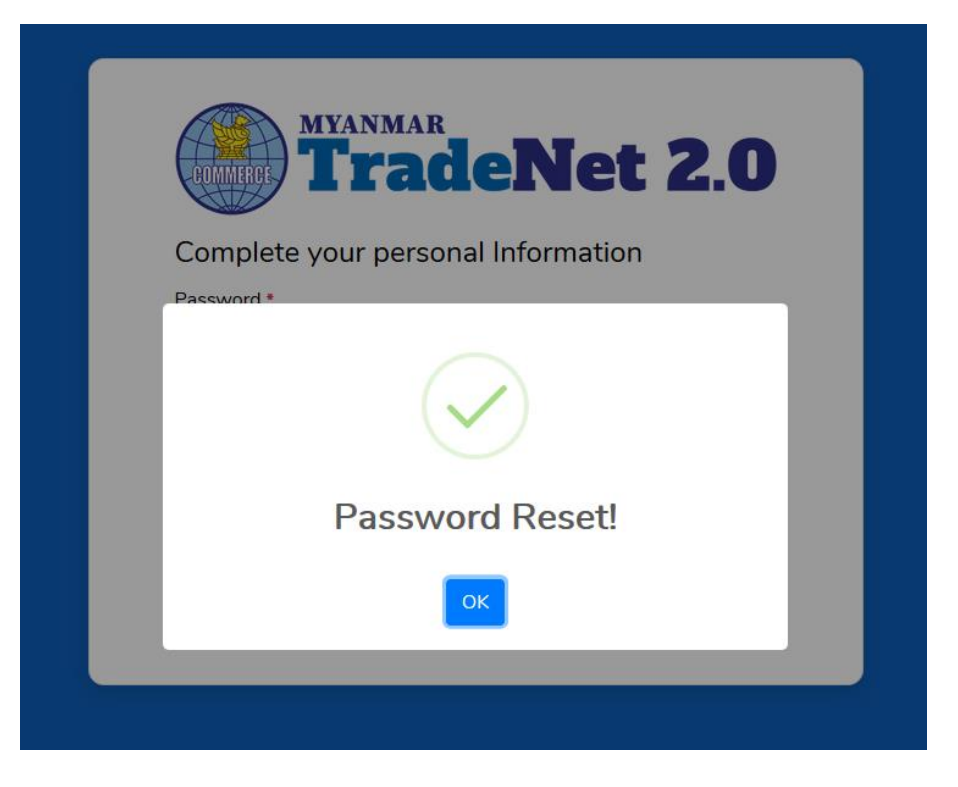

Figure – Reset password completed

Login

#### ENGLISH | MYANMAR LOGIN TradeNet 2.0 CONTACT ABOUT US HOW TO APPLY FAQs TradeNet2.0 Trad rship, Pa-Tha-Ka, Imp e TradeNet Membership ses and other trade-rela IN THE REAL PROPERTY OF THE REAL PROPERTY OF THE RO MORE DETAILS >> TradeNet Membership Account Importer/Exporter Registration Certificate Import/Export License 2 3 1 Before applying the Importer/Exporter Registration Certificate (Pa-Tha-Ka), you After becoming a TradeNet2.0 member, you can apply for the Importer/Exporter Once you have received the Importer/Exporter Registration Certificate (Pa-Thamust first create a TradeNet2.0 membership account. To become a TradeNet Registration Card (Pa-Tha-Ka) or other relevant cards. To apply for the Pa-Tha-Ka Ka) number, you can continue to apply for the import/export or re-export member, please click here link to complete the application process. or other relevant cards, please click the link below to complete the application licenses. To apply for any license, please click the link below to proceed for process further application process. TO BECOME A MEMBER > APPLY PATHAKA HERE > APPLY LICENSE HERE

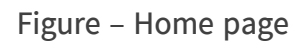

Member Registration User Guide | Page 13 of 27

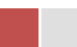

Top menu မှ Login ကိုနှိပ်ပါ။ TradeNet 2.0 member account ဖြင့် အောက်ပါ TradeNet2.0 Login စာမျက်နှာ မှ Email နှင့် Password တို့ဖြင့် Login ဝင်ရောက်နိုင်ပါသည်။

|                                                                                                    |                                                                                                    |                                                                                                    |                                                                         | ENGLISH   MYANMAR                      | LOGIN   REGISTER |                 |
|----------------------------------------------------------------------------------------------------|----------------------------------------------------------------------------------------------------|----------------------------------------------------------------------------------------------------|-------------------------------------------------------------------------|----------------------------------------|------------------|-----------------|
| TradeNet 2.0                                                                                                    | ABOUT US                                                                                                    | HOW TO APPLY                                                                                            | FAQs                                                                    | CONTACT                                |                  |                 |
| TradeNet 2.0 Log<br>TradeNet 2.0 တွင် လိုင်စင်မှု<br>လုပ်ငန်းများ ဆောင်ရွက်ရန် လို<br>က TradeNet 2.0 Member ဖြစ်<br>Form မှာဘဆင့် ဝင်ရောက်၍ "လာ<br> | gin<br>သ လျှောက်ထားနိုင်ရန် အောက်ဖော်ပြပါ Registration<br>အပ်ပါသည်။<br>ဒီး Account ရှိထားသူများအနေဖြင့် တမက်ဖော်ပြပါ Login<br>က" ဒီစုနာသွင်ကုန်လိုင်စင် လျှောက်ထားပါ။<br>"ဒီစနာ့မှ တဆင့် login ဝင်ရောက်ဖြံ၊ TradeNet 2.0 ၏<br>က်ထာနိုင်ပါဖြီ။<br>ခဲ့သေသူများအနေဖြင့် ဒီစနာ့မှာမှငရောက်၍ "TradeNet 2.0<br>။ | Welcome! To access your<br>login with your registered<br>Email<br>Password<br>Don't have ar<br>Forgot y | TradeNet r<br>l email add<br>P Log in<br>n account? Sig<br>our password | nember section,<br>Iress and password. |                  |                 |
|                                                                                                    | Terms and Conditions   D                                                                                                    | isclaimers   Copyright                                                                                  |                                                                         |                                        |                  |                 |
|                                                                                                    | Copyright © 2020. Ministry of Co<br>TradeNet2.0 website is funded by the U.S. Ager                                                                                                    | ommerce. All Rights Reserved.<br>ncy for International Development (USAID).                             |                                                                         |                                        |                  | Privacy * Terms |

Figure – Login page

### Member Dashboard

TradeNet2.0 member/sub–member တစ်ယာက်သည် မိမိ လျှောက်ထားသော application များ၏ နောက်ဆုံး status များကို member dashboard မှတွေ့မြင်နိုင်ပါသည်။

Make Payment List – ဒီ list သည် payment ပြုလုပ်ရန်ကျန်ရှိနေသော application list ကိုဖော်ပြထားခြင်းဖြစ်ပါသည်။

Message from MOC List – ဒီ list သည် မိမိပေးပို့ လျှောက်ထားသော application များတွင် သက်ဆိုင်ရာ MOC တာဝန်ရှိ ဝန်ထမ်းများ မှပြန်လည်ပေးပို့ထားသည့် Message/Remark များရှိနေသော application list ကိုဖော်ပြထားခြင်းဖြစ်ပါသည်။

In Progress List – ဒီ list သည် မိမိပေးပို့ လျှောက်ထားသော application များကို သက်ဆိုင်ရာ MOC တာဝန်ရှိ ဝန်ထမ်းများ မှ စီစစ်မှုပြုလုပ်နေသည့် application list ကိုဖော်ပြထားခြင်းဖြစ်ပါသည်။

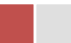

Completed List – ဒီ list သည် မိမိပေးပို့ လျှောက်ထားသော application များအတွက် ငွေပေးသွင်းမှုပြုလုပ်ပြီး ကုန်သည်မှ Print ထုတ်ယူရန်ကျန်ရှိနေသော application list ကိုဖော်ပြထားခြင်းဖြစ်ပါသည်။

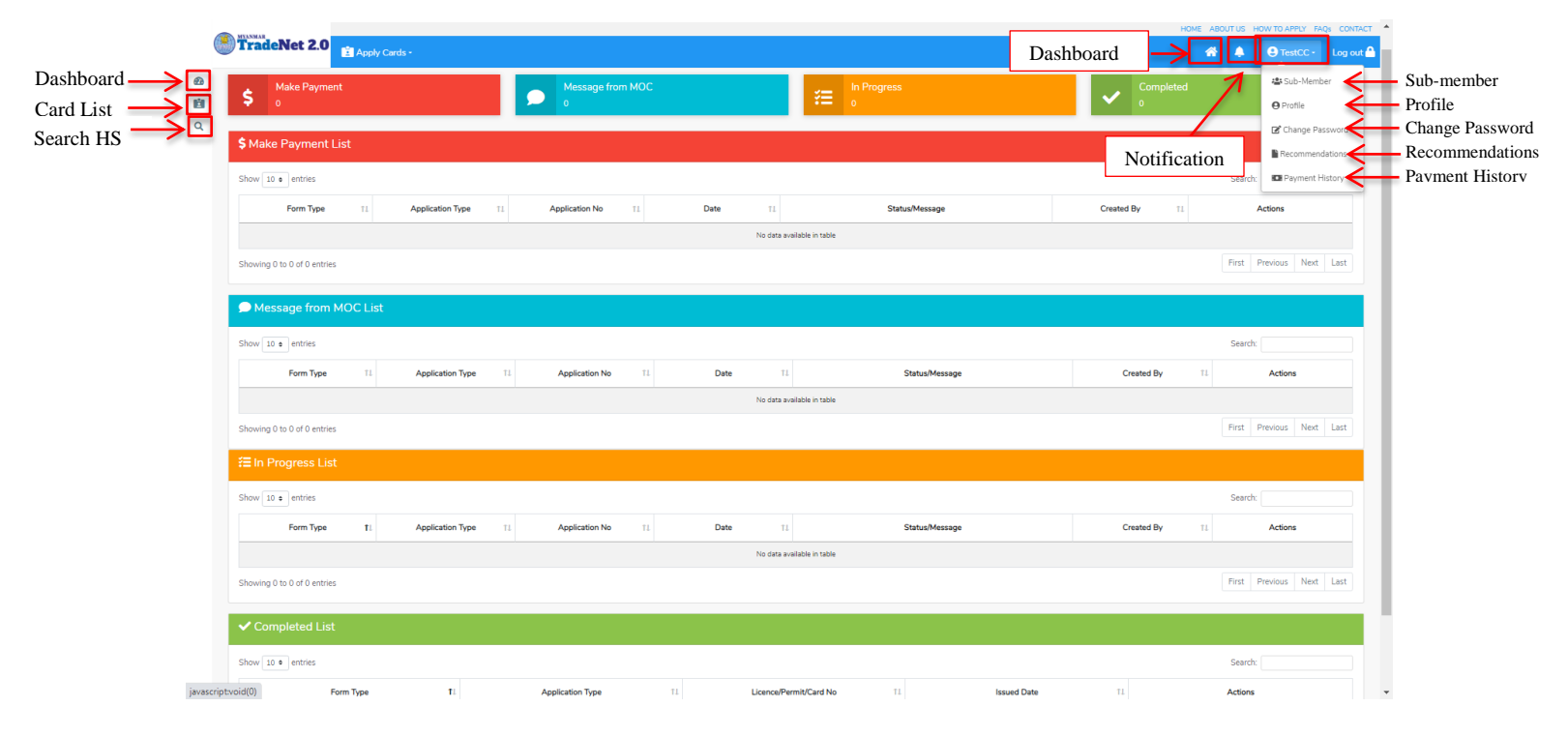

Figure – Dashboard

#### Search HS Code

ကုန်သည်/လုပ်ငန်းရှင်သည် မိမိလျှောက်မည့် Item သည် မည့်သည့် Section တွင်ရှိသည်ကိုသိရှိနိုင်ရန် Search HS Code စာမျက်နှာမှ လွယ်ကူစွာရှာနိုင်ပါသည်။

|          | MYANMA     | R                             |              |            |                                                  |                                 |    | HOME ABO      | OUT US HO     | W TO APPLY FA | Qs CONTACT |
|----------|------------|-------------------------------|--------------|------------|--------------------------------------------------|---------------------------------|----|---------------|---------------|---------------|------------|
|          | Tra        | deN                           | let 2.0      | pply Cards |                                                  |                                 |    | *             |               | • TestCC •    | Log out 🤷  |
| €20<br>1 | <b>Q</b> S | earch                         | n HS Code    |            |                                                  |                                 |    |               |               |               |            |
| Q        | Form Impo  | Type •<br>rt Licence<br>10 \$ | e<br>entries | •          | Section •                                        | HS Code Type •<br>Negative List |    | • Q Sear      | ch<br>Search: |               |            |
|          | #          | t↓                            | HS Code      | î↓         | HS Code Description                              |                                 | ţţ | HS Code Type  | Î             |               | τı         |
|          | 1          |                               | 0101210000   |            | Pure-bred breeding animals                       |                                 |    | Negative List |               | 1,3           |            |
|          | 2          |                               | 0101290000   |            | Other (- Horses:)                                |                                 |    | Negative List |               | 1,3           |            |
|          | 3          |                               | 0101301000   |            | Pure-bred breeding animals                       |                                 |    | Negative List |               | 1,3           |            |
|          | 4          |                               | 0101309000   |            | Other (- Asses:)                                 |                                 |    | Negative List |               | 1,3           |            |
|          | 5          |                               | 0101900000   |            | - Other (Live horses, asses, mules and hinnies.) |                                 |    | Negative List |               | 1,3           |            |
|          | 6          |                               | 0102210000   |            | Pure-bred breeding animals                       |                                 |    | Negative List |               | 1,3           |            |
|          | 7          |                               | 0102291100   |            | Oxen                                             |                                 |    | Negative List |               | 1,3           |            |
|          | 8          |                               | 0102291900   |            | Other ( Male cattle:)                            |                                 |    | Negative List |               | 1,3           |            |

Figure – Search HS Code

#### View profile and edit

Step 1: အောက်ဖော်ပြပါပုံအတိုင်း top menu bar မှ member account ကိုနှိပ်ပါ။

| MYANMAR                         |                                      |            |                    | HOME ABOUT US H | HOW TO APPLY FAQs CONT |
|---------------------------------|--------------------------------------|------------|--------------------|-----------------|------------------------|
| Apply Cards -                   |                                      |            |                    | <b>*</b> 🐥      | TestCC - Log ou        |
|                                 |                                      |            |                    |                 | 📽 Sub-Member           |
| Aake Payment                    | Message                              | e from MOC | In Progress        | Con             | n Profile              |
| •                               | 0                                    |            | •= 0               | 0               | Change Password        |
| <b>\$</b> Make Payment List     |                                      |            |                    |                 | Recommendations        |
|                                 |                                      |            |                    |                 | Payment History        |
| Show 10 ¢ entries               |                                      |            |                    | Searc           | :h:                    |
| Form Type 11 Application Type 1 | Application No $~\uparrow\downarrow$ | Date ↑↓    | Status/Message     | Created By 11   | Actions                |
|                                 |                                      | No data :  | available in table |                 |                        |
|                                 |                                      |            |                    |                 |                        |

Figure – Member account dropdown

Step 2: member account dropdown မှ Profile နှိပ်ပါကအောက်ပါ profile page ကိုတွေ့မြင်ရပါမည်။

Member Registration User Guide | Page 16 of 27

|     |               |                        |                       | ABOUT US                                                    | S PREFERENTAIL TRADENET | HOW TO APPLY FAQ CONTACT |
|-----|---------------|------------------------|-----------------------|-------------------------------------------------------------|-------------------------|--------------------------|
|     |               | ply Cards <del>-</del> | Apply Oversea Licence | Apply Border Licence -                                      | A 🗳                     | ● Test NN - Log out      |
| Ø)  | Member Code   |                        |                       | TNM-000010                                                  |                         |                          |
| 2   | Full name     |                        |                       | Test NN                                                     |                         |                          |
| ъ́  | Date of Birth |                        |                       | 31/12/1977                                                  |                         |                          |
| \$L | Mobile        |                        |                       | 09250191441                                                 |                         | 🖋 Edit                   |
|     | Email         |                        |                       | testnn74524@gmail.com                                       |                         | 🖋 Edit                   |
|     | NRC           |                        |                       | 12/BAHANA (C) 210000                                        |                         |                          |
|     | Address       |                        |                       | No 2, Kan street, Pyay road, Kamaryut township, Yangon, Yan | ıgon Region,            | 🖋 Edit                   |
|     | Valid Date    |                        |                       | 15/01/2021                                                  |                         |                          |
|     |               |                        |                       |                                                             |                         |                          |
|     |               |                        |                       |                                                             |                         |                          |

Figure – Profile view and edit

Step 3: မိမိပြင်လိုသည့် အချက် ၏ Edit icon ကိုနှိပ်ပါက အောက်ပါ pop up ကိုတွေ့မြင်ရပါမည်။

| radeNet 2.0          | 😫 Profile                     | ×  | A 🗳  | 🕒 TestNN -         |
|----------------------|-------------------------------|----|------|--------------------|
|                      | Unit Level                    |    |      |                    |
| Your Profile Details | 219/30                        |    |      | Apply Extension He |
|                      | Street Number and Street Name |    |      |                    |
| Member Code          | Tha Pyay Road, Thuwanna       |    |      |                    |
|                      | Quarter/City/Township         |    |      |                    |
| Full name            | Thingyangyun                  |    |      |                    |
| Mobile               | State/Region •                |    |      | 🖋 Edit             |
|                      | Yangon Region                 | -  |      |                    |
| Email                | Country •                     |    |      | Sedit Sedit        |
| NRC                  | MYANMAR                       | -  |      |                    |
|                      | Postal Code                   |    |      |                    |
| Address              |                               | (A | NMAR | 🥒 Edit             |
| Valid Date           | Save Changes × Cancel         |    |      |                    |
|                      |                               |    |      |                    |

Figure – Edit member address fields

Step 4: မိမိပြင်လိုသည်ကို ပြင်ပြီးပါက Save Changes button ကိုနှိပ်ပါ။

Member Registration User Guide | Page 17 of 27

#### Member extension

Step 1: member account dropdown မှ Profile နှိပ်ပါ။ profile စာမျက်နှာ မှ Apply Extension Here button ကိုနှိပ်ပါ။ အောက်ဖော်ပြပါ သက်တမ်းတိုး မှုဆောင်ရွက်ရန် အတည်ပြု message ကိုတွေ့မြင် ရပါမည်။

<mark>မှတ်ချက်။ ဒီ Apply Extension Here</mark> button သည် member သက်တမ်း အများဆုံး (၃) လ ကျန် ရှိ မှသာ သက်တမ်းတိုးနိုင်ရန်အတွက်ပေါ်လာပါမည်။

|   | Trade NET <sup>20</sup> | ABOUT US PREFERENTALL TF                                              | ADENET HOW TO APPLY FAQ CONTA |
|---|-------------------------|-----------------------------------------------------------------------|-------------------------------|
| 9 | Le Your Profile Details |                                                                       | Apply Extension Here          |
|   | Member Code             | TNM-000010                                                            |                               |
|   | Full name               |                                                                       | 🖋 Edit                        |
|   | Date of Birth           |                                                                       | 🖋 Edit                        |
|   | Mobile                  | Are you sure to Extension?                                            | 🖋 Edit                        |
|   | Email                   | Yes No                                                                |                               |
|   | NRC                     | 12/BAHANA (C) 210000                                                  | 🖋 Edit                        |
|   | Address                 | No 2, Kan street, Pyay road, Kamaryut township, Yangon, Yangon Region | 🖋 Edit                        |
|   | Valid Date              | 15/01/2021                                                            |                               |

Figure – Member extension

Step 2: သက်တမ်းတိုးမည်ဆိုပါက Yes button ကို နှိပ်ပါ။ အောက်ဖော်ပြပါ MPU online payment စာမျက်နှာသို့ရောက်ရှိပြီး ငွေကြေးပေးသွင်း၍ သက်တမ်းတိုး နိုင်ပါသည်။

Payment success ဖြစ်ပါက member သက်တမ်း ၁ နှစ်တိုးသွားမည်ဖြစ်ပါသည်။

| MPU                                                                                                    | Date:16/01/2020<br>Time:12:33:32 PM |
|----------------------------------------------------------------------------------------------------|-------------------------------------|
| Payment acceptance and authentication                                                                                                    |                                     |
| Merchant Name : Ministry of Commerce DOT TEST<br>Product Description : Member Extension Fees<br>Invoice Number : TNMEx150120123323000<br>Amount : 50,500.00 MMK<br>Card Number :<br>Expire Date : • • |                                     |
| GET OTP<br>OTP : CONFIRM PAYMENT ><br>Copyright © 2020, MPU. All rights reserved.                                                                                                    |                                     |

Figure – MPU payment portal

#### Change password

Step 1: အောက်ဖော်ပြပါပုံအတိုင်း top menu bar မှ member account ကိုနှိပ်ပါ။

|          | MYANMAR                   |                                       |                  |            |                    | HOME ABOUT US | HOW TO APPLY | FAQs CONTACT |
|----------|---------------------------|---------------------------------------|------------------|------------|--------------------|---------------|--------------|--------------|
|          | TradeNet 2.0              | 🛓 Apply Cards -                       |                  |            |                    | a 🌲           | 9 TestC      | C - Log out  |
| 2        |                           |                                       |                  |            |                    |               | ቆ Sub-N      | /lember      |
| <u>i</u> | 👝 🛛 Make Payme            | ent                                   | Messag           | e from MOC | In Progress        | Ca            | • Profile    |              |
| ຊ        | <b>&gt;</b> 0             |                                       | 0                |            | ° <b>=</b> 0       | •             | 🗹 Chang      | ge Passwor   |
|          | <b>\$</b> Make Payment    | List                                  |                  |            |                    |               | Recom        | mendations   |
|          |                           |                                       |                  |            |                    |               | 💶 Paym       | ent History  |
|          | Show 10 ¢ entries         |                                       |                  |            |                    | Sea           | irch:        |              |
|          | Form Type ↑↓              | Application Type $\uparrow\downarrow$ | Application No 1 | Date ↑↓    | Status/Message     | Created By 11 | Actio        | ins          |
|          |                           |                                       |                  | No data :  | available in table |               |              |              |
|          | Showing 0 to 0 of 0 entri | es                                    |                  |            |                    | First         | Previous 1   | Next Last    |
|          |                           |                                       |                  |            |                    |               |              |              |

Figure: Member account menu

Step 2: member account dropdown မှ Change Password နှိပ်ပါကအောက်ပါ change password page ကိုတွေ့မြင်ရပါမည်။

Step 3:

- 1) Current password တွင် မိမိ account ၏ လက်ရှိ password ကိုဖြည့်သွင်းပေးရပါမည်။
- 2) New password တွင် မိမိ ပြောင်းလိုသည့် password ကိုဖြည့်သွင်းပေးရပါမည်။
- 3) Confirm password တွင် New password တွင်ဖြည့်ထားသည့်တိုင်း ထပ်မံ ဖြည့်သွင်းပေးရပါမည်။

အထက်ပါ အချက် (၃) ချက်ကိုဖြည့်ပြီးပါက Save Changes button ကို နှိပ်ပြီး new password ကို save နိုင်ပါသည်။

|      | 20            |                 |                         | ABOUT US                                                                                                    | PREFERENTAIL TRA | DENET | HOW TO APPLY | FAQ CONTACT |
|------|---------------|-----------------|-------------------------|----------------------------------------------------------------------------------------------------|------------------|-------|--------------|-------------|
|      | Trade NET     | 🚺 Apply Cards - | Apply Oversea Licence - | Apply Border Licence -                                                                                                    | *                | 4     | 🙁 Test NN -  | Log out 🤷   |
| æ    |               |                 |                         |                                                                                                    |                  |       |              |             |
| ŝ    | 🗹 Change Pass | sword           |                         |                                                                                                    |                  |       |              |             |
| Ľ    |               |                 | Current Password •      |                                                                                                    |                  |       |              |             |
| ¢.   |               |                 |                         |                                                                                                    |                  |       |              |             |
| Z    |               |                 | New Password *          |                                                                                                    |                  |       |              |             |
| \$ c |               |                 | Confirm Password *      |                                                                                                    |                  |       |              |             |
|      |               |                 |                         | Passwords must be at least 8 or more characters in length, must a mixtu                                                        | hue              |       |              |             |
|      |               |                 |                         | of Uppercase characters (A-Z), Lowercase characters (a-z), Digits (0-9),<br>Special characters (~\@#\$%^&*+=`\(\\}[]:;""<>,?/) |                  |       |              |             |
|      |               |                 | < Back                  | Save Change                                                                                                    | s                |       |              |             |
|      |               |                 |                         |                                                                                                    |                  |       |              |             |
|      |               |                 |                         |                                                                                                    |                  |       |              |             |

Figure: Change Password

#### Recommendations

မိမိ၏ ပသက (9 digits) နံပါတ်ဖြင့်ရယူထားသော သက်ဆိုင်ရာ ဌာနများ၏ ထောက်ခံစာများကို တွေ့မြင်နိုင်ပါသည်။

|          | NVANNAD                             |                                      |                         |                             |            |                           |                                                       | HOME                          | ABOUT    | US HOW TO AP | PLY FAQs CONTACT |
|----------|-------------------------------------|--------------------------------------|-------------------------|-----------------------------|------------|---------------------------|-------------------------------------------------------|-------------------------------|----------|--------------|------------------|
|          | TradeNet 2.                         | O 🚺 Apply C                          | ards - 📄 Apply O        | versea Licence <del>-</del> | Apply Bo   | rder Licence <del>-</del> |                                                       |                               | <b>*</b> | 2 🕑 Test     | : NN - Log out 🔒 |
| 0)<br>11 | Recommend                           | ations                               |                         |                             |            |                           |                                                       |                               |          |              |                  |
| 5<br>2   | Show 10 ¢ entries                   |                                      | Recommendation          |                             |            | Total<br>Left             |                                                       |                               |          | Search:      |                  |
| \$L      | Department 1                        | OGA Section ↑↓                       | No 11                   | From Date 11                | To Date    | ↑↓ Days                   | Allowance 1                                           | Balance 1                     | UsedO    | nce Termina  | te Actions       |
| Q        | Ministry of<br>Health and<br>Sports | Medical<br>Services                  | 29092020002             | 29/09/2020                  | 29/11/2020 | day(s)<br>left            | Allowed                                               | Allowed                       | NO       | NO           | Ø<br>View        |
|          | Ministry of<br>Health and<br>Sports | Department of<br>Medical<br>Services | 001-002-<br>29092020001 | 29/09/2020                  | 29/09/2021 | 335<br>day(s)<br>left     | 10000 Qty ကို<br>သတ်မှတ်ကာလ<br>အတွင်းခွင့်<br>မြုသည်။ | 9000 လက်ကျန်<br>ကျန်ရှိပါသည်။ | No       | No           | <b>Ø</b><br>View |
|          | Showing 1 to 2 of 2 en              | tries                                |                         |                             |            |                           |                                                       |                               | First    | Previous 1   | Next Last        |

Figure: Recommendation List

Member Registration User Guide | Page 20 of 27

#### To create sub-member

Step 1: အောက်ဖော်ပြပါပုံအတိုင်း top menu bar မှ member account ကိုနှိပ်ပါ။

| MYANMAR                  |                                       |                                 |            |                    | HOME ABO   | UTUS H   | IOW TO APPLY    | FAQs CONTA |
|--------------------------|---------------------------------------|---------------------------------|------------|--------------------|------------|----------|-----------------|------------|
| I radenet 2.0            | Apply Cards -                         |                                 |            |                    | <b>^</b>   | <b>.</b> | <b>9</b> TestCC | - Log out  |
|                          |                                       |                                 |            |                    |            |          | 🚢 Sub-Me        | embe       |
| Make Payn                | nent                                  | Messag                          | e from MOC | In Progress        |            | Con      | • Profile       |            |
| <b>&gt;</b> 0            |                                       | 0                               |            | <b>:=</b> 0        |            | 0        | 🕼 Change        | Password   |
| <b>\$</b> Make Paymen    | t l ist                               |                                 |            |                    |            |          | Recomm          | nendations |
| ₽ Make F dymen           |                                       |                                 |            |                    |            |          | 🖸 Paymer        | nt History |
| Show 10 ¢ entries        |                                       |                                 |            |                    |            | Searc    | h:              |            |
| Form Type 1              | Application Type $\hat{l} \downarrow$ | Application No $   \mathbb{I} $ | Date ↑↓    | Status/Message     | Created By | ţ1       | Action          | s          |
|                          |                                       |                                 | No data a  | available in table |            |          |                 |            |
| Showing 0 to 0 of 0 entr | ies                                   |                                 |            |                    |            | First    | Previous N      | ext Last   |
|                          |                                       |                                 |            |                    |            |          |                 |            |

Figure: member account menu

Step 2: member account dropdown မှ Sub–Member နှိပ်ပါကအောက်ပါ sub–member list page ကိုတွေ့မြင်ရပါမည်။

| Show 10 entries       Til       Email       Til       NRC       Til       Status       Til       Actions         1       TNM-00010-01       IMSubmember1       imsubember1@example.com       12/AHSANA(C)210000       Active       X Descrivato         Showing 1 to 1 of 1 entries       First       Previous       1       Next       Lations                                                                                                    | 🖧 Sub     | Member List       |    |             |    |                     |       |                    |      |        | _        |              |       |
|----------------------------------------------------------------------------------------------------|-----------|-------------------|----|-------------|----|---------------------|-------|--------------------|------|--------|----------|--------------|-------|
| # 11       Member Code       11       FullName       11       Email       11       NRC       11       Status       11       Actions         1       TNM-000010-01       IMSubmember1       Imsubember1@example.com       12/AHSANA(C)210000       Active       Imsubember1@example.com       12/AHSANA(C)210000       Active       Imsubember1@example.com       1       Next       Lase         Showing 1 to 1 of 1 entries       Imsubember1@example.com       12/AHSANA(C)210000       Active       Imsubember1@example.com       Next       Lase | Show 10   | entries           |    |             |    |                     |       |                    |      |        | Search:  | Create Sub N | /lemb |
| 1     TNM-000010-01     IMSubmember1     imsubember1@example.com     12/AHSANA(C)210000     Active     X Deactivate       Showing 1 to 1 of 1 entries     First     Previous     1     Next     Lative                                                                                                    | #         | Nember Code       | ↑↓ | FullName    | ↑↓ | Email               | ↑↓    | NRC                | t↓ S | tatus  | ↑↓       | Actions      |       |
| Showing 1 to 1 of 1 entries First Previous 1 Next La                                                                                                    | 1         | TNM-000010-01     |    | MSubmember1 |    | imsubember1@example | a.com | 12/AHSANA(C)210000 | . 4  | Active |          | × Deactivate |       |
|                                                                                                    | Showing 1 | to 1 of 1 entries |    |             |    |                     |       |                    |      | First  | Previous | 1 Next       | La    |
|                                                                                                    | Showing 1 | to 1 of 1 entries |    |             |    |                     |       |                    |      | Hirst  | Previous | 1 Next       |       |
|                                                                                                    |           |                   |    |             |    |                     |       |                    |      |        |          |              |       |

Figure: Sub-member list

Member Registration User Guide | Page 21 of 27

Step 3: Create Sub Member button ကိုနှိပ်ပါက အောက်ပါ sub–member form ကိုတွေ့မြင်ရပါမည်။

| Sub-Member         |                                                                   |
|--------------------|-------------------------------------------------------------------|
| Full name *        | IMSubmember1                                                      |
| Email •            | imsubember1@example.com                                           |
| Password *         | You can use letters & numbers                                     |
| Confirm •          | ••••••                                                            |
|                    | Use 8 or more characters with a mix of letters, numbers & symbols |
| Date of Birth •    | 31/12/1970                                                        |
| Mobile 1 *         | 09250191441                                                       |
| Mobile 2           |                                                                   |
| Mobile 3           |                                                                   |
| NRC                | NRC Old-Format NRC  AHSANA (C)      210000                        |
| States/Divisions * | Yangon Region -                                                   |
| Address •          | No 2, <u>Pyay</u> Road, <u>Kamaryut</u> TS, Yangon                |
| <b>く</b> Back      | Create                                                            |
|                    |                                                                   |

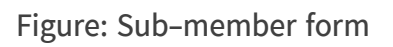

Step 4: sub-member information များကိုဖြည့်သွင်းပြီးပါ Save button ကိုနှိပ်ပါ။

### မှတ်ချက်။

create လုပ်လိုက်သော sub–member ၏ email သို့ password ကိုပေးပို့မည်ဖြစ်ပါသဖြင့် မှန်ကန်သော email address ဖြည့်သွင်းပေးရပါမည်။

#### To deactivate a sub-member account

ကုန်သည်/လုပ်ငန်း ရှင်သည် မိမိ၏ sub–member ကို မိမိ၏ ပို့ကုန်/သွင်းကုန် application များကိုဆောင်ရွက်ခွင့် မပြုလိုပါက deactivate လုပ်ထားနိုင်ပါသည်။

Step 1: အောက်ဖော်ပြပါပုံအတိုင်း top menu bar မှ member account ကိုနှိပ်ပါ။

Member Registration User Guide | Page 22 of 27

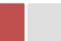

| Trade NET <sup>2.2</sup>    |                          | ABOUT US              | PREFERENTAIL TRADENET HOW TO APPLY FAQ CONTA |
|-----------------------------|--------------------------|-----------------------|----------------------------------------------|
| Completed<br>0              | In Progress              | \$ Make Payment<br>o  | Feet O Profile<br>0 Change Password          |
| \$ Make Payment List        |                          |                       | Payment History                              |
| Show 10 entries             |                          |                       | Search:                                      |
| Form Type 11 Apply Type 1   | ↓ Application No ↑↓ Date | ↑↓ Status/Message     | Created By 11 Actions                        |
|                             | No da                    | ta available in table |                                              |
| Showing 0 to 0 of 0 entries |                          |                       | First Previous Next Last                     |
| Feedback by MOC List        |                          |                       |                                              |
| Show 10 entries             |                          |                       | Search:                                      |
| Form Type 11 Apply Type 1   | ↓ Application No ↑↓ Date | ↑↓ Status/Message     | Created By 11 Actions                        |

Figure: member account menu

Step 2: member account dropdown မှ Sub–Member နှိပ်ပါကအောက်ပါ sub–member list page ကိုတွေ့မြင်ရပါမည်။

|     | MVANMAD. |          |             |          |         |          |             |                   |             |                 |     | HOME   | ABOUT    | US HOW           | TO APPLY FA  | Qs CONTACT |
|-----|----------|----------|-------------|----------|---------|----------|-------------|-------------------|-------------|-----------------|-----|--------|----------|------------------|--------------|------------|
|     | Trad     | eNe      | t 2.0       | 🚺 Appl   | y Cards | - Apply  | Oversea Lic | ence Press F11 to | exit full s | reennce -       |     |        | <b>*</b> | <mark>4</mark> e | TestNN -     | Log out 🤷  |
|     |          |          |             |          |         |          |             |                   |             |                 |     |        |          |                  |              |            |
| i   | 🖧 Su     | b Me     | mber l      | List     |         |          |             |                   |             |                 |     |        |          |                  |              |            |
| Ż   |          |          |             |          |         |          |             |                   |             |                 |     |        |          |                  | Create Sub M | 4ember     |
| 4 L | Chaure   |          | atuina      |          |         |          |             |                   |             |                 |     |        |          | Courses [        | Create Sub M | hember     |
| Ż   | Show 1   | 0 ç er   | uries       |          |         |          |             |                   |             |                 |     |        |          | Search:          |              |            |
| ¢   | #        | t↓       | Membe       | er Code  | ţţ      | FullName | †↓          | Email             | ţţ          | NRC             | î↓  | Status | 1        | T.               | Actions      |            |
| Q   | 1        |          | TNM-00      | 00004-01 |         | TestCC   |             | testcc74524@gma   | il.con      | 12/YAKANA(C)100 | 001 | Active |          |                  | × Deactivate |            |
|     | Showing  | 1 to 1 o | of 1 entrie | es       |         |          |             |                   |             |                 |     |        | First    | Previous         | 1 Next       | Last       |

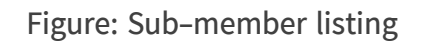

Step 3: မိမိ deactivate ပြုလုပ်လိုသော sub–member ၏ Deactivate button ကို နှိပ်ပါက အောက်ပါ confirmation message ပေါ်လာပါမည်။

|   | MYANMAR          |               |              |                                               |    | HOME ABO | UT US F | IOW TO APPLY FAQs   | CONTACT  |
|---|------------------|---------------|--------------|-----------------------------------------------|----|----------|---------|---------------------|----------|
|   | TradeNe          | t 2.0         | ards - 📕 App | ly Oversea Licence - 👘 Apply Border Licence - |    | *        | 4       | 🕒 TestNN - 🛛 Lo     | og out 🔒 |
| Ð |                  |               |              |                                               |    |          |         |                     |          |
| Ľ | 📇 Sub Me         | mber List     |              |                                               |    |          |         |                     |          |
|   |                  |               |              |                                               |    |          |         | 🖋 Create Sub Member |          |
|   | Show 10 ¢ er     | itries        |              |                                               |    |          | Search: |                     |          |
| 4 | # 1↓             | Member Code   | 11 FullName  |                                               | 11 | Status   | t↓      | Actions             |          |
| ۹ | 1                | TNM-000004-01 | TestCC       | (!)                                           |    | Active   |         | × Deactivate        |          |
|   | Showing 1 to 1 o | of 1 entries  |              | Are you sure to deactivate?                   |    | First    | Previou | is 1 Next Last      |          |
|   |                  |               |              |                                               |    |          |         |                     |          |
|   |                  |               |              | Ok Cancel                                     |    |          |         |                     |          |
|   |                  |               |              |                                               |    |          |         |                     |          |

Figure: Confirmation to deactivate

Deactivate ပြုလုပ်မည်ဆိုပါက **OK ကို နှိပ်ပါ**။ Deactivate ပြုခြင်အောင်မြင်ပါသည့် success message ကိုတွေ့ရပါမည်။

|   | NYANNAR                                                                                 |                       |                        |                    |     |    | HOME /                  | BOUT US                   | HOW TO APPLY FAQs                | CONTACT   |
|---|-----------------------------------------------------------------------------------------|-----------------------|------------------------|--------------------|-----|----|-------------------------|---------------------------|----------------------------------|-----------|
|   | TradeNet 2.0                                                                            | y Cards 🗸 🛛 🖿 Apply O | Oversea Licence 🗸 📑 Ap |                    |     |    | 4                       | } <b>↓</b>                | 😫 TestNN + 🛛 L                   | .og out 🔒 |
| @ | 🖀 Sub Member List                                                                       |                       |                        |                    |     |    |                         |                           |                                  |           |
|   | Show 10 ¢ entries                                                                       |                       |                        |                    |     |    |                         | Search                    | Create Sub Membe                 |           |
| , | # 11 Member Code                                                                        | 1↓ FullName           | †↓ Emai                | I ti               | NRC | 11 | Status                  | τı                        | Actions                          |           |
| Q | 1 TNM-000004-01                                                                         | TestCC                | Dead                   | tivated!           |     |    | Active                  |                           | × Deactivate                     |           |
|   | Showing 1 to 1 of 1 entries                                                             |                       | st                     | OK                 |     |    | Fit                     | st Previ                  | ous 1 Next Las                   | t         |
|   | Show 10 ¢ entries<br># Ti Member Code<br>1 TNM-000004-01<br>Showing 1 to 1 of 1 entries | TL FullName<br>TestCC | TI Emai<br>Deac<br>su  | tivated!<br>uccess | NRC |    | Status<br>Active<br>Fri | Search<br>TL<br>st Previo | Actions XDeactivate ous Next Las | t         |

Figure: Show success message

ထို sub–member ၏ Deactivate button သည် Activate button သို့ပြောင်းသွားပြီး Activate ပြန်လုပ်နိုင် မည်ဖြစ်ပါသည်။

|          | MYANMAR      |              |             |           |        |             |        |                       |        |                      |    | HOME       | ABOUT    | JS HOW  | TO APPLY FA                  | Qs CONTACT |
|----------|--------------|--------------|-------------|-----------|--------|-------------|--------|-----------------------|--------|----------------------|----|------------|----------|---------|------------------------------|------------|
|          | TradeNet 2.0 |              | t 2.0       | 🚺 Apply C | ards - | Apply Overs | ea Lic | ence - Apply Bo       | rder l | _icence <del>-</del> |    |            | <b>*</b> | 1       | 🖢 TestNN 🗸                   | Log out 🤷  |
| <b>@</b> |              |              |             |           |        |             |        |                       |        |                      |    |            |          |         |                              |            |
| 1        | 🖧 Sı         | ıb Me        | mber L      | list      |        |             |        |                       |        |                      |    |            |          |         |                              |            |
| Ż        |              |              |             |           |        |             |        |                       |        |                      |    |            |          |         | 🕫 Create Sub M               | ember      |
| \$<br>L  | Show         | .0 ¢ er      | ntries      |           |        |             |        |                       |        |                      |    |            | :        | Search: |                              |            |
| Ľ        |              |              |             |           |        |             |        |                       |        |                      |    |            |          |         |                              |            |
| \$L      |              | <b>≭ 1</b> ↓ | Membe       | er Code   | ţſ     | FullName    | ţ↑     | Email                 | ţţ     | NRC                  | ţţ | Status     | ţſ       |         | Actions                      |            |
| Q        |              | L            | TNM-00      | 00004-01  |        | TestCC      |        | testcc74524@gmail.con | h      | 12/YAKANA(C)1000     | 01 | Not active |          |         | <ul> <li>Activate</li> </ul> |            |
|          | Showing      | g 1 to 1 o   | of 1 entrie | s         |        |             |        |                       |        |                      |    |            | First    | Previou | s 1 Next                     | Last       |

Figure: Sub-member list

#### To activate a sub-member account

ကုန်သည်/လုပ်ငန်း ရှင်သည် မိမိ၏ sub–member ကို မိမိ၏ ပို့ကုန်/သွင်းကုန် application များကိုဆောင်ရွက်ခွင့် ပြုလိုပါက activate လုပ်နိုင်ပါသည်။

Step 1: အောက်ဖော်ပြပါပုံအတိုင်း top menu bar မှ member account ကိုနှိပ်ပါ။

| 20                     |                 |                   |                        | ABOUT U        | S PREFERENTAIL TRADENET HO | W TO APPLY FAQ CONT |
|------------------------|-----------------|-------------------|------------------------|----------------|----------------------------|---------------------|
|                        | 🛓 Apply Cards 🗸 |                   |                        |                | A 🐥 🛛                      | 9 Test NN - Log ou  |
|                        |                 |                   |                        |                |                            | 📽 Sub-Member        |
| Completer              | i -             | In Progress       |                        | Make Payment   | Feed                       | • Profile           |
| • 0                    |                 | ¥ <b>=</b> 0      |                        | 0              | 0                          | Change Password     |
| \$ Make Paymer         | ıt List         |                   |                        |                |                            | Payment History     |
| Chaur 10 antrias       |                 |                   |                        |                | Canada                     |                     |
| Show 10 entries        |                 |                   |                        |                | Search:                    |                     |
| Form Type 1.           | Apply Type 1    | Application No 11 | Date 11                | Status/Message | Created By 11              | Actions             |
|                        |                 |                   | No data available in t | able           |                            |                     |
| Showing 0 to 0 of 0 en | tries           |                   |                        |                | First Pr                   | revious Next Last   |
| Feedback by            | MOC List        |                   |                        |                |                            |                     |
|                        |                 |                   |                        |                |                            |                     |
| Show 10 entries        |                 |                   |                        |                | Search:                    |                     |

Figure: member account menu

Step 2: member account dropdown မှ Sub–Member နှိပ်ပါကအောက်ပါ sub–member list page ကိုတွေ့မြင်ရပါမည်။

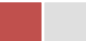

|     |              | MYANMAI     |           |           |             |                |          |                      |                 |            |           |          |            | HOME       | ABOUT     | US HOW   | TO APPLY FA  | Qs CONTACT |
|-----|--------------|-------------|-----------|-----------|-------------|----------------|----------|----------------------|-----------------|------------|-----------|----------|------------|------------|-----------|----------|--------------|------------|
|     | TradeNet 2.0 | Apply       | y Cards   | - Apply ( | Oversea Lic | ence - 📄 Apply | Border   | Licence <del>-</del> |                 |            |           | <b>*</b> | <b>9</b> ( | TestNN -   | Log out 🤷 |          |              |            |
| Ø   |              |             |           |           |             |                |          |                      |                 |            |           |          |            |            |           |          |              |            |
| 1   |              | <b>**</b> S | ub Me     | ember     | List        |                |          |                      |                 |            |           |          |            |            |           |          |              |            |
| Ż   |              |             |           |           |             |                |          |                      |                 |            |           |          |            |            |           |          | Create Sub M | lember     |
| \$r |              | Show        | 10 🗢 6    | entries   |             |                |          |                      |                 |            |           |          |            |            |           | Search:  |              |            |
| Z.  |              |             | # 1       | Mom       | bar Cada    | <b>†</b> 1     | FullNamo | ¢Ι.                  | Empil           | <b>†</b> 1 | NP        | r.       | ŤI         | Status     | Ť         |          | Actions      |            |
| \$° |              |             | # 14      | Men       | ber code    | 14             | FullName | 14                   | Emai            | 14         |           |          | 14         | Status     | 1.        |          | Actions      | _          |
| Q   |              |             | 1         | TNM       | 000004-01   |                | TestCC   |                      | testcc74524@gma | il.con     | 12/YAKANA | (C)10000 | 1          | Not active |           |          | ✓ Activate   |            |
|     |              | Showir      | ng 1 to 1 | of 1 ent  | ries        |                |          |                      |                 |            |           |          |            |            | First     | Previous | s 1 Next     | Last       |

Figure: Sub-member listing

Step 3: မိမိ activate ပြုလုပ်လိုသော sub-member ၏ Activate button ကို နှိပ်ပါက အောက်ပါ confirmation message ပေါ်လာပါမည်။

|    | MYANMAR                  |             |            |        |                     |     | HOME AB    | OUTUS ⊦  | HOW TO APPLY FA  | Qs CONTACT |
|----|--------------------------|-------------|------------|--------|---------------------|-----|------------|----------|------------------|------------|
|    | TradeNet 2.0             | Apply Cards | s 🗸 📑 Appl |        | Apply Border Licenc |     | *          | <b>4</b> | 🕒 TestNN 🗸       | Log out 🖴  |
| Ø  | :•: Sub Mombor           | List        |            |        |                     |     |            |          |                  |            |
|    |                          |             |            |        |                     |     |            |          |                  |            |
| d. | Show 10 + entries        |             |            |        |                     |     |            | Search:  | 🖋 Create Sub Men | nber       |
|    | # 1⊥ Memi                | ber Code 1  | FullName   |        | -                   |     | Status     | î.       | Actions          |            |
| Q  | 1 TNM-0                  | 000004-01   | TestCC     |        | (!)                 |     | Not active |          | ✓ Activate       |            |
|    | Showing 1 to 1 of 1 entr | ies         |            | Are vo | u sure to activa    | te? | First      | Previo   | us 1 Next        | Last       |
|    |                          |             |            |        |                     |     |            |          |                  |            |
|    |                          |             |            |        | Ok Cancel           |     |            |          |                  |            |
|    |                          |             |            |        |                     |     |            |          |                  |            |

Figure: Confirmation to activate

Activate ပြုလုပ်မည်ဆိုပါက **OK ကို နှိပ်ပါ**။ Activate ပြုခြင်အောင်မြင်ပါသည့် success message ကိုတွေ့ရပါမည်။

|          | MYANMAR          |               |    |          |    |              |       |     |    | HOME ABO   | UTUS    | HOW TO APPLY FAQs CON | ТАСТ |
|----------|------------------|---------------|----|----------|----|--------------|-------|-----|----|------------|---------|-----------------------|------|
|          | TradeNe          | t 2.0         |    | Арр      |    | nce 🗸 📑 Appl |       |     |    | *          | 4       | P TestNN → Log of     | ut 🔒 |
| <b>@</b> |                  |               |    |          |    |              |       |     |    |            |         |                       |      |
|          | 🐣 Sub Me         | mber List     |    |          |    |              |       |     |    |            |         |                       |      |
| 2        |                  |               |    |          |    |              |       |     |    |            |         | Create Sub Member     |      |
|          | Show 10 🜩 er     | ntries        |    |          |    |              |       |     |    |            | Search: |                       |      |
| de       | # 1⊥             | Member Code   | îl | FullName | 11 | Email        | ŤĹ    | NRC | ţţ | Status     | 11      | Actions               |      |
| ۹        | 1                | TNM-000004-01 |    | TestCC   |    | Activ        | ated! |     |    | Not active |         | ✓ Activate            |      |
|          | Showing 1 to 1 o | of 1 entries  |    |          |    |              | ess   |     |    | First      | Previo  | ous 1 Next Last       |      |
|          |                  |               |    |          |    |              |       |     |    |            |         |                       |      |

Figure: Show success message

ထို sub–member ၏ Activate button သည် Dectivate button သို့ပြောင်းသွားပြီး Deactivate ပြန်လုပ်နိုင် မည်ဖြစ်ပါသည်။

|                 | MVANMAR                     |                                       |                                |                    | HOME ABOUT U | IS HOW TO APPLY FAQs CONTACT |  |  |  |  |  |  |
|-----------------|-----------------------------|---------------------------------------|--------------------------------|--------------------|--------------|------------------------------|--|--|--|--|--|--|
|                 | TradeNet 2.0                | <ul> <li>Apply Oversea Lic</li> </ul> | e Ce Press F11 to exit full sc | reenince -         | <b>*</b> 4   | 🖣 😌 TestNN 🗸 🛛 Log out 🐣     |  |  |  |  |  |  |
| Ø               |                             |                                       |                                |                    |              |                              |  |  |  |  |  |  |
| ż               | 🚢 Sub Member List           |                                       |                                |                    |              |                              |  |  |  |  |  |  |
| \$ <sup>2</sup> |                             |                                       |                                |                    |              |                              |  |  |  |  |  |  |
| Z               | Show 10 ¢ entries           |                                       |                                |                    | S            | earch:                       |  |  |  |  |  |  |
| ¢ L             | <b># 1</b> ↓ Member Code 1↓ | FullName ↑↓                           | Email îl                       | NRC î↓             | Status 11    | Actions                      |  |  |  |  |  |  |
| Q               | 1 TNM-000004-01             | TestCC                                | testcc74524@gmail.con          | 12/YAKANA(C)100001 | Active       | × Deactivate                 |  |  |  |  |  |  |
|                 | Showing 1 to 1 of 1 entries |                                       |                                |                    | First        | Previous 1 Next Last         |  |  |  |  |  |  |

Figure: Sub-member list